# XM Trading 資金振替方法

## ログイン ID とパスワードを入力 して XM にログインする

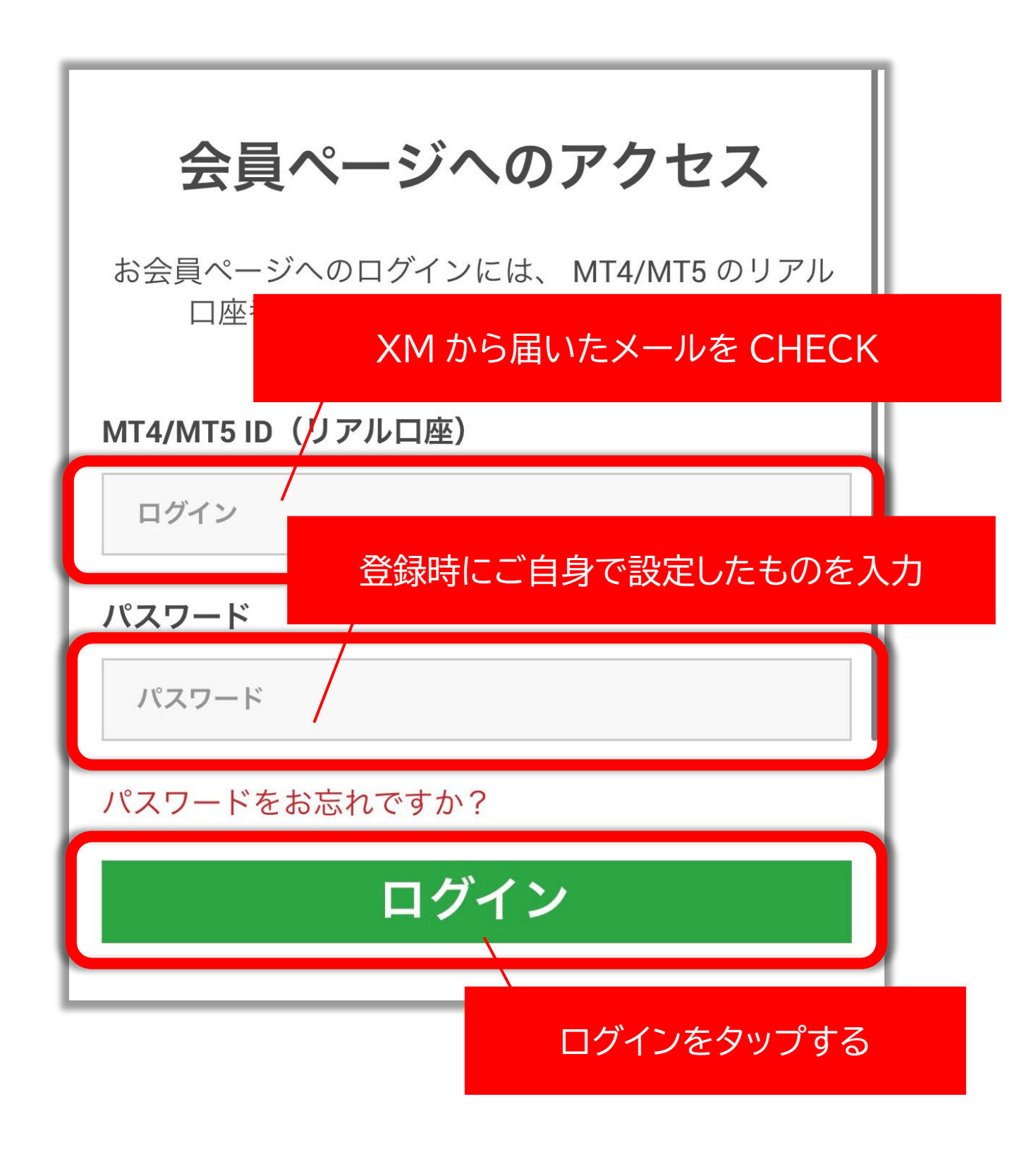

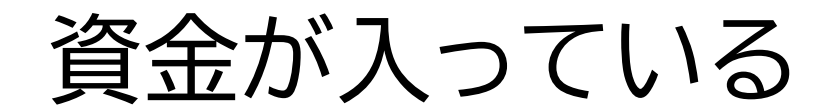

#### 口座番号を選択

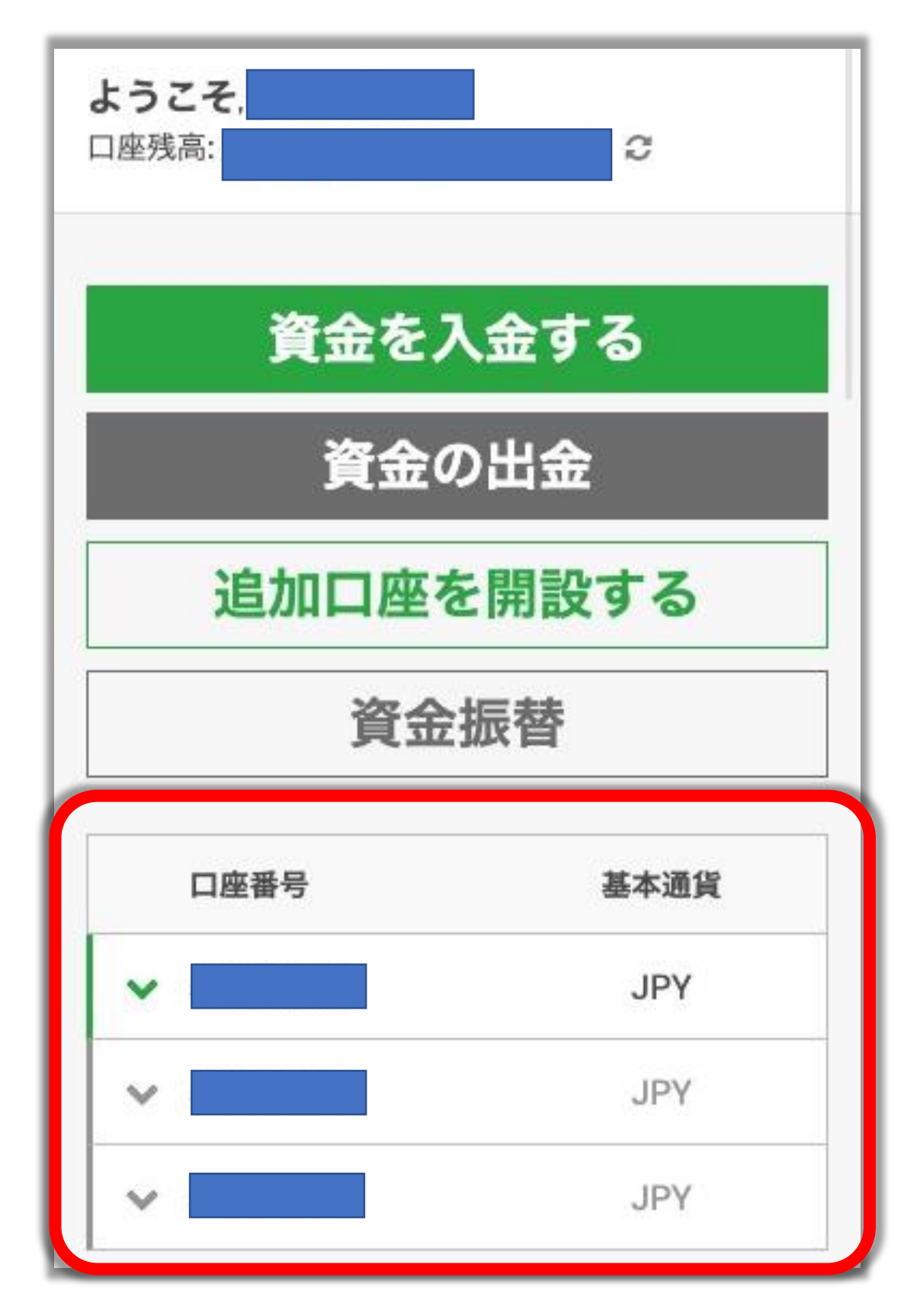

### 「ログインする」を選択

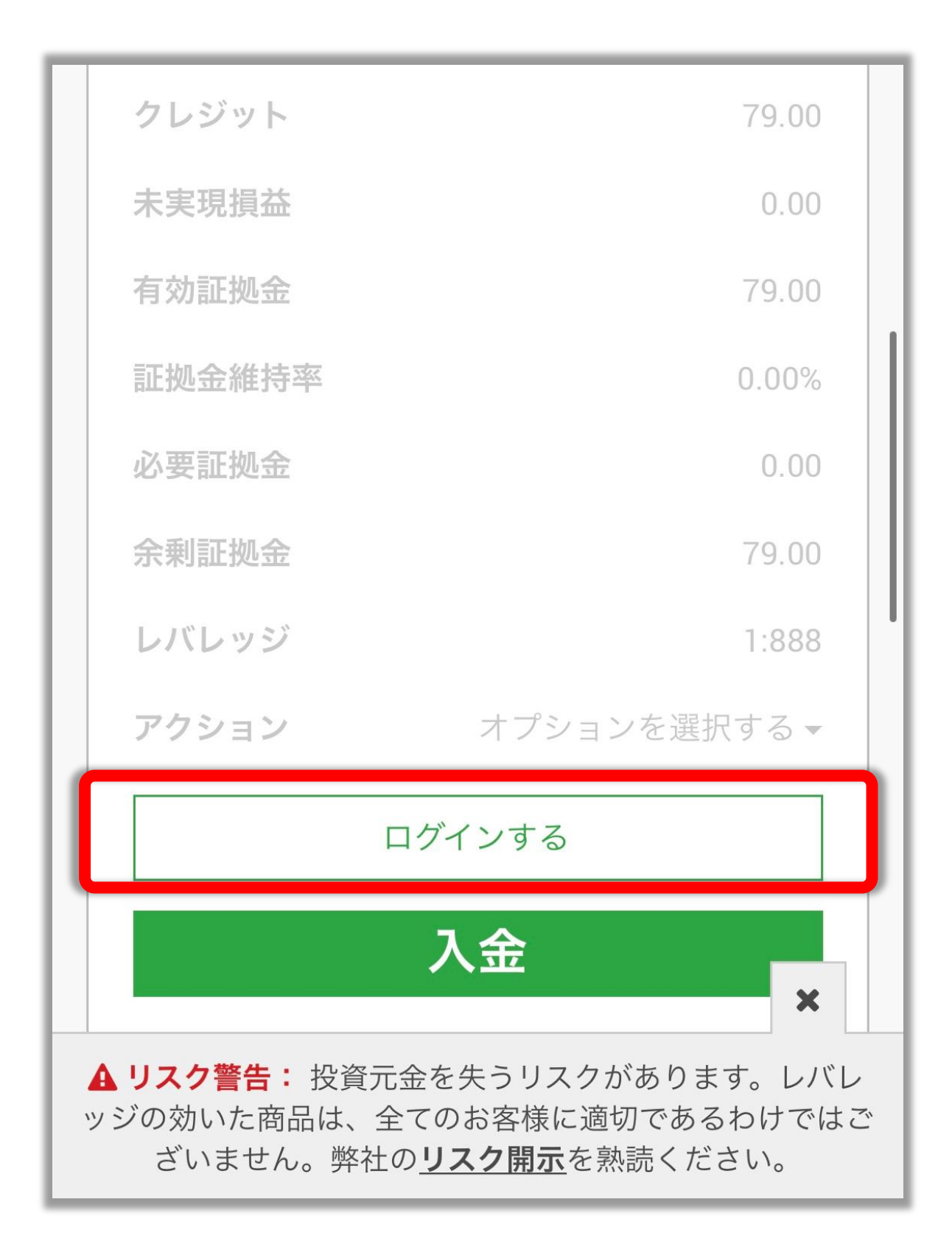

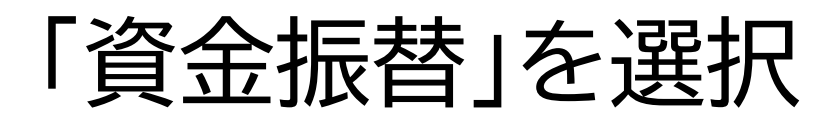

| <b>ようこそ</b> ,<br>口座残高: | C    |  |
|------------------------|------|--|
| 資金をフ                   | 、金する |  |
| 資金の出金<br>追加口座を開設する     |      |  |
|                        |      |  |
| 口座番号                   | 基本通貨 |  |
| ~                      | JPY  |  |
| ~                      | JPY  |  |
|                        |      |  |

#### 注意事項を必ず読む

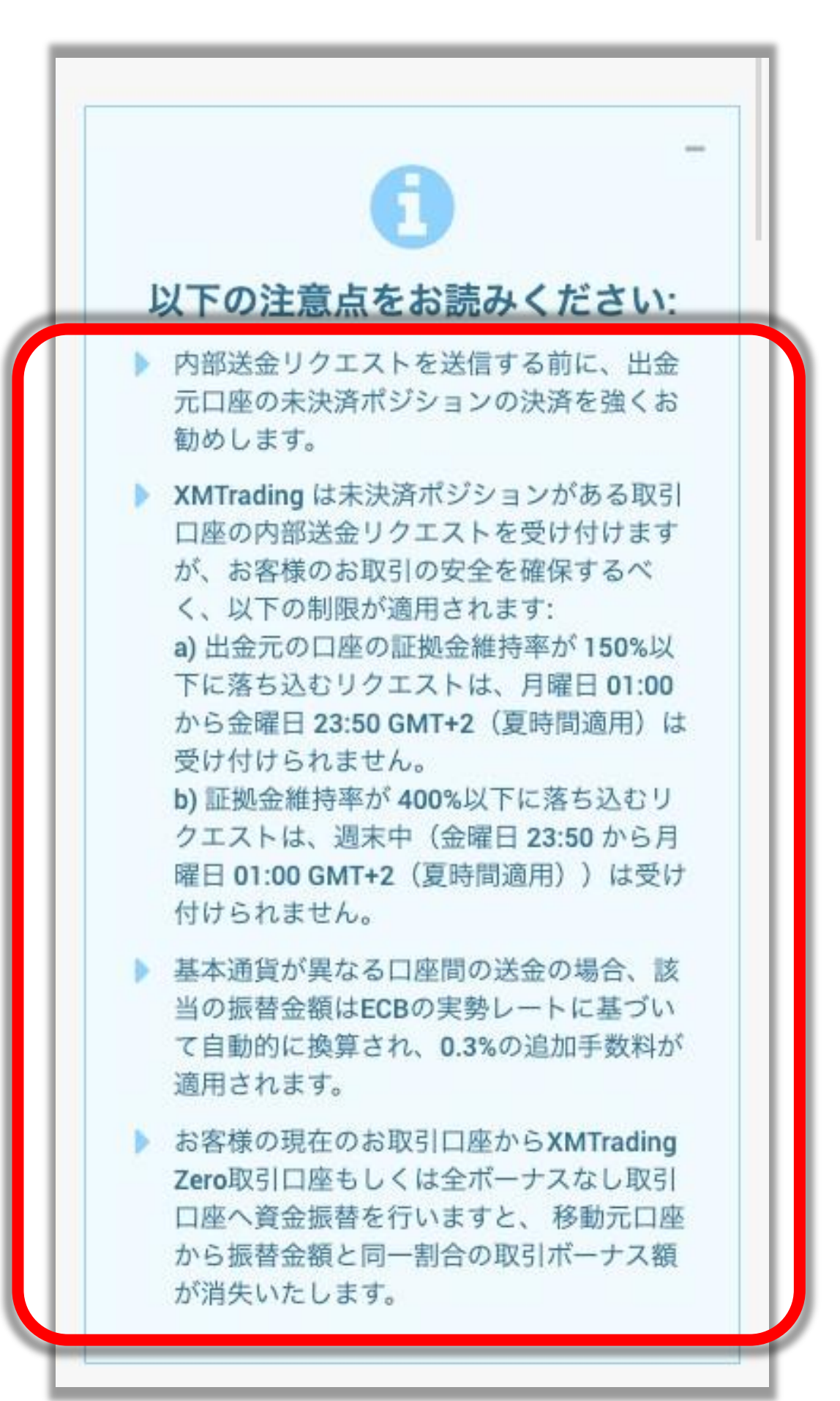

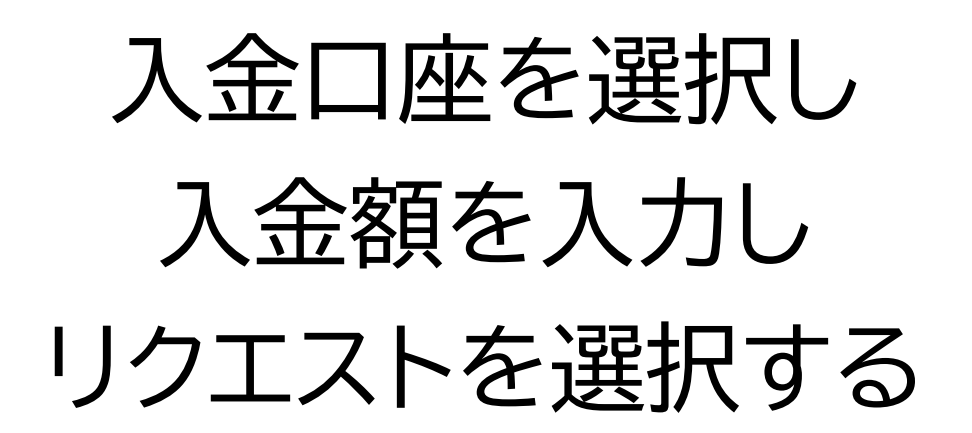

|    | 座間の資金移動     |    |
|----|-------------|----|
| 同  | 名義人口座間の自動資金 | 移動 |
| 入会 | 全口座ID       |    |
| ſ  | コ座番号を選択     | -  |
| λź | 全額 (JPY):   |    |
|    |             |    |
|    | リクエスト送      |    |
|    |             |    |

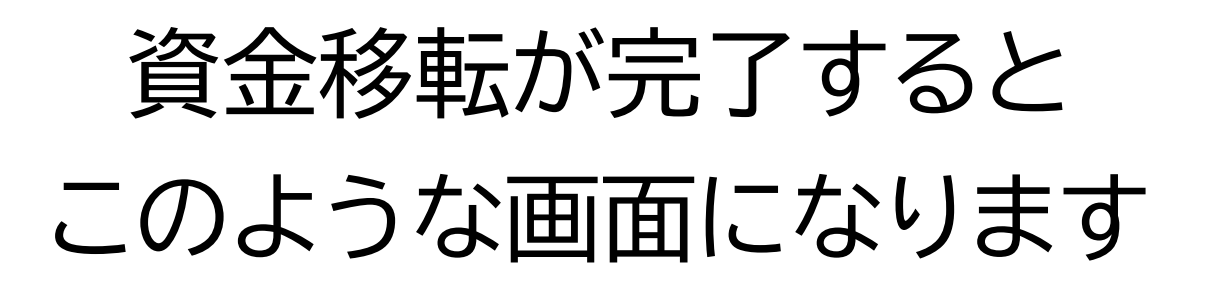

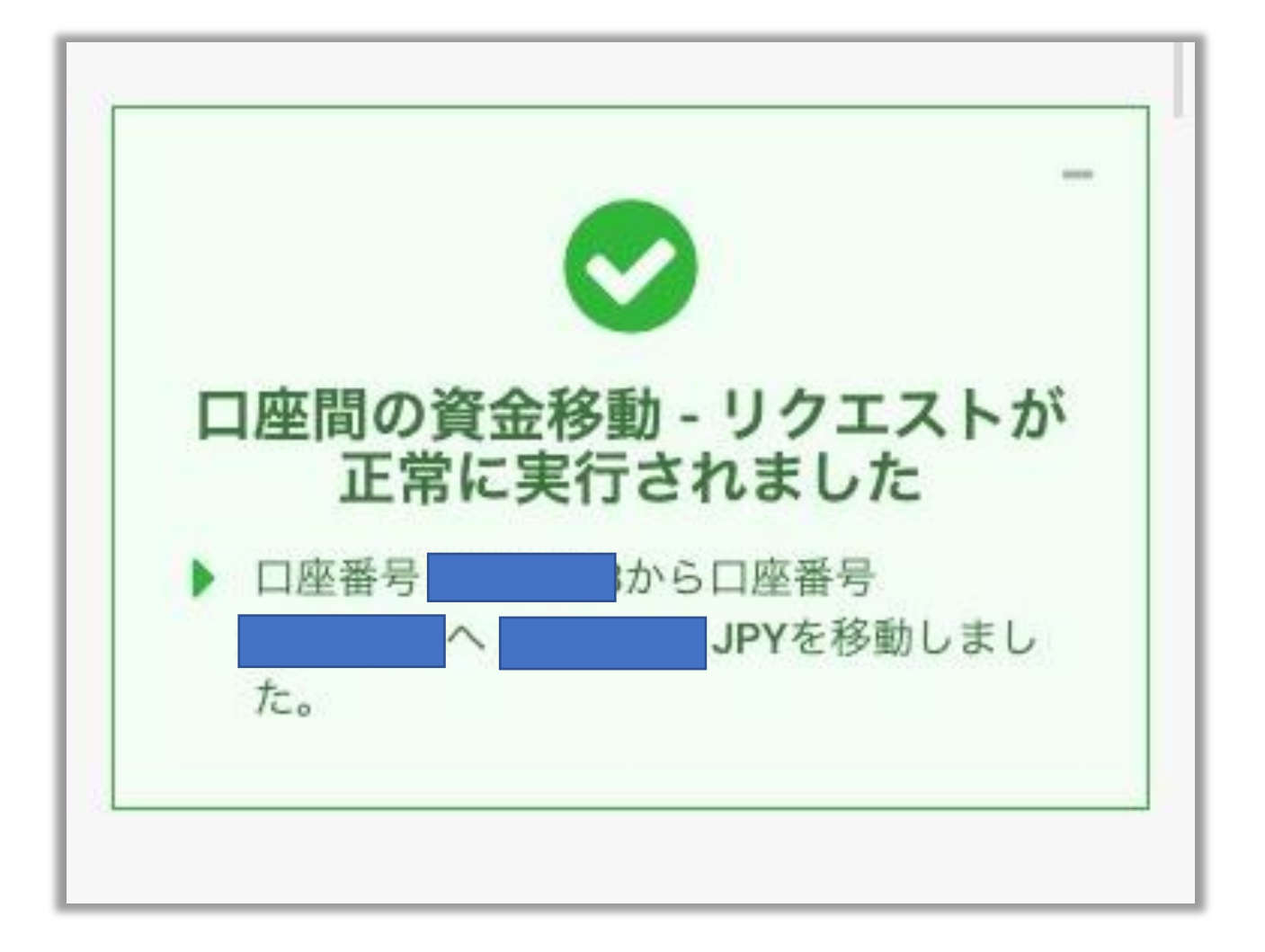